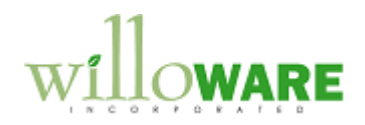

Material Test Report DS0030

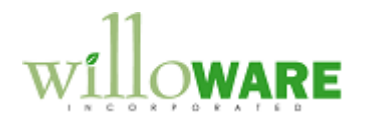

## **Table of Contents**

| Table of Contents          | 2   |
|----------------------------|-----|
| Need Statement             | . 3 |
| Design Features            | . 4 |
| Overview                   |     |
| Material Attribute Entry   |     |
| Material Attribute Inquiry |     |
| Material Attribute Query   | 11  |
| Material Test Report       |     |
| Sales Serial/Lot Entry     |     |
| Assumptions/Requirements   | 14  |
| Appendix                   | 15  |

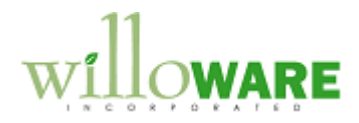

### **Need Statement**

| Document                                                                                                    | CCDA |
|----------------------------------------------------------------------------------------------------|------|
| ACMEco manufactures equipment for Oil and Gas drilling. The materials used (steel) in the manufacturing process have a large amount of testing data associated with each Lot Number that need to be tracked from purchasing through to distribution.             |      |
| In some cases ACMEco acts only as a broker and never takes possession of the inventory, so they need to be able to record the material information for Lots that do not exist in inventory.                                                                      |      |
| Conceptually the Lot Attributes window in Dynamics GP performS the correct function (in terms of tracking information), but needs to be expanded to track many more pieces of data. Additionally, some fields are calculated based on the input in other fields. |      |
| ACMEco also needs to perform queries in Sales on the data to locate Lots of material that have particular characteristics.                                                                                                    |      |
| ACMEco sometimes needs to record supplementary test information for a specific customer's order (large amount of free notes).                                                                                                    |      |
| Lastly, ACMEco needs to generate a report that shows all of the material information associated with the Lot when the product is sold. There is a specific format for this Material Test Report (Certificate of Analysis).                                       |      |

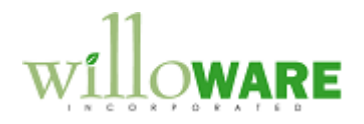

## **Design Features**

| Overview                                                                                                    | CCDA |
|----------------------------------------------------------------------------------------------------|------|
| The proposed design is to create a module that provides the ability to record a large number of attributes attached to each lot number. The fields are drawn from the sample report (see Appedix). |      |
| 🖬 Lot Attribute Entry                                                                                                    |      |
| Item Number RDBR001                                                                                                    |      |
| Description Round Brass 12x120                                                                                                    |      |
| Lot Number HG17A001                                                                                                    |      |
| Manufactured Date 0/0/0000 III Expiration Date 0/0/0000 III                                                                                                    |      |
| Length I                                                                                                    |      |
| Ductility                                                                                                    |      |
| Ф ОК                                                                                                    |      |
|                                                                                                    |      |
| The screen capture above shows the Lot Attribute Entry window for a Lot Category called METAL which is attached to an item called RDBR001. Dynamics GP provides 3 string                           |      |
| fields where the user can define the "label" for the field, and 2 date fields. In this case 2 of                                                                                                   |      |
| the 3 string fields have user-defined labels "Length" and "Ductility". This information follows                                                                                                    |      |
|                                                                                                    |      |

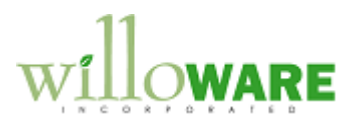

| manufacturing.                                                                                                    |  |
|----------------------------------------------------------------------------------------------------|--|
| The window above provides a conceptual model for how Material Attributes will work.                                                                                |  |
| The proposed design will create a new window, Material Attribute Entry, that includes all of the required fields (see Standard Attributes table definition below). |  |

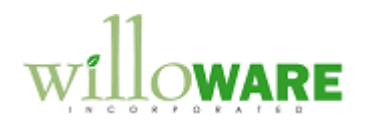

| Material Attribute Entry                                                                                                    | CCDA |
|----------------------------------------------------------------------------------------------------|------|
| The Material Attribute Entry (MAE) window will be accessible from Cards >> Inventory >> Material Attributes. It will provide a method for adding/editing Material Attributes for any Lot Number in the system.                                                                                                    |      |
| This is a hard-coded approach that will provide a new table with a one column to store each of the additional required fields. The MAE window will also be hard-coded to display the required fields. The approach provides the most direct and cost effective method of storing, retrieving, and reporting on the required data. Since ACMEco's business model is well established, there is not a high rate of change to this information, so the risk of a hard-coded approach is relatively low. The potential downside to this method is that it does not provide an easy way to add a new field in the future. A future change would require additional custom coding to add a new field to the window, and alteration of the database table. |      |
| Lot attributes are normally editable only during a transaction (such as PO Receiving or an Inventory Adjustment or Transfer). To provide the ability to add/edit attributes at any time, the MAE window will be accessible from Cards >> Inventory >> Material Attributes. Material Attributes can only be maintained on an Lot Number that exists in the Inventory module. In other words, a PO Receipt must be posted so that the lots being received are posted into inventory. At that time the Lot Number will be available to the MAE window.                                                                                                    |      |
| The Material Attribute Entry window will track Standard Attributes and Supplementary Tests. The Standard Attributes have been taken from the sample report (see Appendix), and will be the same for each Lot. Supplementary Tests are extra tests requested by the customer and are linked to a sales transaction. The system will support the ability to record an unlimited number of Supplementary Tests.                                                                                                    |      |

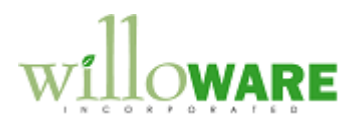

|                | MaterialAttributeEntry                                          | ×                  |         |
|----------------|-----------------------------------------------------------------|--------------------|---------|
|                | Item Number                                                     |                    |         |
|                |                                                                 |                    |         |
|                |                                                                 |                    |         |
|                | General Chemical Properties Physical Properties                 | 38                 |         |
|                |                                                                 |                    |         |
|                |                                                                 |                    |         |
|                | Si %                                                            |                    |         |
|                | Mn %                                                            |                    |         |
|                | 5 %                                                             |                    |         |
|                | 662 °C.                                                         |                    |         |
|                |                                                                 |                    |         |
|                |                                                                 |                    |         |
|                |                                                                 |                    |         |
|                |                                                                 |                    |         |
|                |                                                                 | -23                |         |
|                |                                                                 |                    |         |
|                |                                                                 |                    |         |
| The Supplem    | nentary Test Entry window will be available from the Mate       | erial Attribute En | ry      |
| window. It w   | ill have a lookup to allow linking the Supplementary Test       | to a sales transa  | action. |
| For any sales  | s transaction, an unlimited number of Supplementary Tes         | sts can be attach  | ed.     |
| Each test will | l consist of:                                                   |                    |         |
| - Test         | ID: a string field providing a short identifier for the test    |                    |         |
| - Desc         | cription: a long string field providing a description of the te | est                |         |
| - Resu         | ult: a long string field to record or describe the result       |                    |         |
|                | 5 5                                                             |                    |         |
| 1              |                                                                 |                    |         |

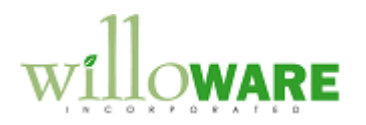

| Supplementary Test Entry          | X        |  |
|-----------------------------------|----------|--|
| Item Number                       |          |  |
| Lot Number                        |          |  |
| SOP Type                          |          |  |
| SOP Number                        |          |  |
| TestID Test Description Result    | <b>_</b> |  |
| TS-55 Tensile Strength at -50C 65 |          |  |
|                                   |          |  |
|                                   |          |  |
|                                   |          |  |
|                                   |          |  |
|                                   | <b>.</b> |  |
| 50 1W 55                          | 000.5    |  |
|                                   |          |  |
| Table Definitions                 |          |  |
|                                   |          |  |
| Stardard Attributes               |          |  |
| Column Name                       | Datatype |  |
| Item Number                       | String   |  |
| Lot Number                        | String   |  |
| DimStandard (Dimensions Standard) | String   |  |
| Material                          | String   |  |
| CPct                              | Numeric  |  |
| SiPct                             | Numeric  |  |
| MnPct                             | Numeric  |  |
| SPct                              | Numeric  |  |
| PPct                              | Numeric  |  |
| CrPct                             | Numeric  |  |
| NiPct                             | Numeric  |  |
| MoPct                             | Numeric  |  |
| TiPct                             | Numeric  |  |
| CuPct                             | Numeric  |  |
| VPct                              | Numeric  |  |
| NbPct                             | Numeric  |  |
| NPct                              | Numeric  |  |

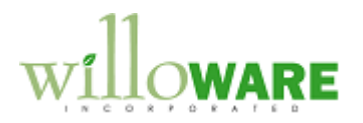

| AIPct                         | Numeric                                   |
|-------------------------------|-------------------------------------------|
| CEPct                         | Numeric                                   |
| YP (Yield Point)              | Numeric                                   |
| TS (Tensile Strength)         | Numeric                                   |
| Elong (Elongation)            | Numeric                                   |
| Hard (Hardness)               | Numeric                                   |
| BT (Bend Test)                | Numeric                                   |
| FT (Flattening Test)          | Numeric                                   |
| ImpactType (Impact Test Type) | String                                    |
| ImpactC (Degrees C)           | Numeric                                   |
| Impact1 (Test 1)              | Numeric                                   |
| Impact2                       | Numeric                                   |
| Impact3                       | Numeric                                   |
| S –                           | Numeric                                   |
| W –                           | Numeric                                   |
| X –                           | Numeric                                   |
| MatStd (Material Standard)    | String                                    |
| HeatTreat (Heat Treatment)    | String                                    |
| NoteIndex                     | Integer – links to Dynamics GP Notes so   |
|                               | large text notes can be attached to a Lot |
|                               |                                           |
|                               |                                           |
|                               |                                           |
|                               |                                           |

#### Supplementary Tests

| Column Name | Datatype |
|-------------|----------|
| Item Number | String   |
| Lot Number  | String   |
| SOP Type    | Integer  |
| SOP Number  | String   |
| TestID      | String   |
| Description | String   |
| Result      | String   |
|             |          |

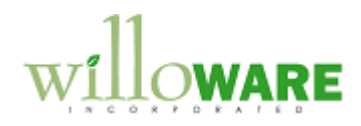

| Material Attribute Inquiry                                                                                                    | CCDA |
|----------------------------------------------------------------------------------------------------|------|
| Material Attribute Inquiry (MAI) is a view-only version of the MAE window. In windows where you can normally view, but not create new, lot numbers, you will have access to the MAI window to view lot number attributes. The Lot Attributes are normally accessible by clicking an expansion button. The MAI window will open instead of Lot Attribute Inquiry. MAI will also be available from Inquiry >> Inventory >> Material Attribute Inquiry. |      |
| MAI is a copy of the MAE window with all fields locked so they are display only.                                                                                                    |      |

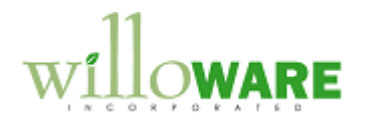

| Material Attribute Query                                                                                                    | CCDA |
|----------------------------------------------------------------------------------------------------|------|
| The Material Attribute Query (MAQ) window will allow the user to see all attributes for all available lots for a selected item number.         Material Attribute Query         Item Number Value         Item Number Value         Item Value         Item Value         Item Value         Item Value         Item Value         Item Value         Item Valu |      |

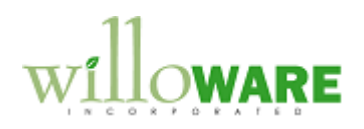

| Material Test Report                                                                                                    | CCDA |
|----------------------------------------------------------------------------------------------------|------|
| When a Sales Order is printed, ACMEco needs to have the Material Test Report print for the items on the sales document. See the Appendix for an example of this report.                                                                                                    |      |
| The report will print automatically along with the other Sales documents (such as the sales order or picking ticket), and will also be available from an Extras menu so that it can be reprinted.                                                                                                    |      |
| The report will also be available for historical (posted) documents when viewed in the Sales Transaction Inquiry window.                                                                                                    |      |
| The report will be a Dynamics GP report (vs. Crystal or other external reporting tool).                                                                                                    |      |
| <ul> <li>The report will be tied into the Sales Transaction Entry window and pull information, such as Item Numbers, and Serial Numbers from the displayed sales transaction. To build the report the modification will: <ul> <li>find which serial or lot numbered items were selected to fulfill the line.</li> <li>If the item does not have a Bill of Materials, it is assumed to be a "resale" item that was not manufactured by ACMEco. In this case the software should be able to trace the Lot Number to a Mill Test.</li> <li>If the item has a Bill of Materials, the following steps will be taken to locate the Mill Test for the raw material: <ul> <li>look in manufacturing to find which manufacturing order produced the serial number</li> <li>look in manufacturing to find which raw material steel was issued to the manufacturing order (the raw steel in lot tracked)</li> </ul> </li> </ul></li></ul> |      |
| It is assumed that one report format will be sufficient to meet all reporting needs. If alternate report formats are needed for different materials it may significantly affect the estimation.                                                                                                    |      |

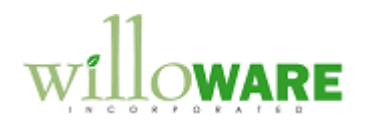

| Sales Serial/Lot Entry                                                                                                    | CCDA |
|----------------------------------------------------------------------------------------------------|------|
| In some cases ACMEco acts as a broker. They need the ability to record lot numbers for material they will not have in inventory, so that they can then record the Mill Test data for that material.                                                                                       |      |
| A new window, Sales Serial/Lot Entry, will allow recording of Lot Numbers of Serial<br>Numbers for a line item in Sales Transaction Entry, even though the item is not serial or lot<br>tracked. Specifically, Buffalo Flange will use "service" type items when they act as a<br>broker. |      |
| SalesSerialLotEntry                                                                                                    |      |
| Item Number 100XLG                                                                                                    |      |
|                                                                                                    |      |
| Serial/Lot Number Quantity                                                                                                    |      |
|                                                                                                    |      |
|                                                                                                    |      |
| This window will be accessed when Sales Transaction Entry is open from an Extras menu.                                                                                                    |      |
|                                                                                                    |      |

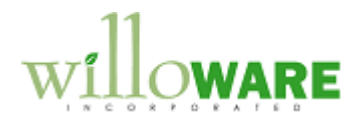

| Ass | umptions/Requirements                                                                       |  |
|-----|---------------------------------------------------------------------------------------------|--|
| 1.  | All material that needs to have associated test data must be set up as Lot Tracked          |  |
| 2.  | The lot tracked items can have any Lot Category. All of the lot attributes will be          |  |
|     | tracked in a new table, so no labels need be created on the Lot Category.                   |  |
| 3.  | Manufacturing is being used to create finished goods from lot numbered raw steel inventory. |  |
| 4.  | All raw material that has test data is lot numbered                                         |  |
| 5.  | During production the Manufacturing Serial-Lot Link window will be used to link             |  |
|     | materials on every manufacturing order. This link will be critical for the Material Test    |  |
|     | Report's ability to locate test data for raw materials used in the finished item.           |  |
|     | NOTE: the lot attributes (test data) do not automatically transfer from a raw material      |  |
|     | item to the finished good item. We will require that when manufacturing is used, the        |  |
|     | user will create the linking so that the software can trace back from a finished item       |  |
|     | to the Mill Test of the raw material used to make the finished item.                        |  |
| 6.  | Report Format: we will create a report similar in format to the sample report.              |  |
|     | Supplementary Tests will be reported as an attachment sheet with the main report.           |  |
| 7.  | When ACMEco acts as a broker, there will be Item Number in Dynamics GP with an              |  |
|     | Item Type of Service. This will allow Sales to use a "real" item, but not need to have      |  |
|     | On Hand Inventory.                                                                          |  |

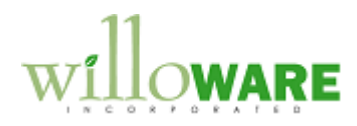

# Appendix

|                                 |                 |                                          | WITH Q<br>Syste<br>= 15           | Company<br>UALITY MANAGEME<br>M CEREFIED BY DA<br>X) 9001 - 2000 - | tia<br>NT ⊑<br>V inge                                                                                                    | n i Minisk<br>Pastant<br>Ministr | 14123<br>91343<br>1 X R   | INSPEC<br>IONS        |                   | RTIFICA                     | TE EN 1        | 0204/3.                | 1                    | CERTIF                    | INNO<br>INNO<br>DEL.         | COLLAU                   | IDO<br>NU<br>URA:<br>S: | 183<br>1821<br>1944<br>1947 - 1 | a turnet<br>Britug B                                                                                                    |
|---------------------------------|-----------------|------------------------------------------|-----------------------------------|--------------------------------------------------------------------|----------------------------------------------------------------------------------------------------|----------------------------------|---------------------------|-----------------------|-------------------|-----------------------------|----------------|------------------------|----------------------|---------------------------|------------------------------|--------------------------|-------------------------|---------------------------------|----------------------------------------------------------------------------------------------------|
| NIATERIAL TEST<br>SALA PROVE EI | ANALISI         | MATERIALI                                |                                   | V                                                                  |                                                                                                    |                                  |                           |                       | /                 |                             |                |                        |                      |                           |                              | PAG.:                    |                         |                                 |                                                                                                    |
| KEAT<br>COLATA                  | POS.            | TEM YOUR R.O. OUR REFERENCE QUANTITY DES |                                   |                                                                    |                                                                                                    |                                  |                           |                       |                   | N                           |                |                        | - I                  | DIN. ACCO                 |                              | \ <b>*</b>               | SUAL & D                | IMENSIONAL                      |                                                                                                    |
|                                 | 3030            |                                          | 100 10 10 10                      | 1 14                                                               | atá s                                                                                                    | d e t                            | 1 (2 ex                   | 91 - 120              | L6                | 3201                        | 3              |                        | d Lie                | 1457 B                    | In t                         |                          | 0.00                    | Notes                           |                                                                                                    |
|                                 | 963<br>64       | l Si¥ ≊                                  | seeder of                         | (a) (a)                                                            | 化输出                                                                                                    | 9 A 4                            | * () * ·                  | 84 J.D.               | 1.6.              | 2DE                         | 3              |                        | - 39                 | Seamster B                | 12.5                         |                          | 410                     | $\searrow$                      |                                                                                                    |
|                                 | [편8]:<br>(1110) |                                          | X                                 | (4) 220<br>44 - 5                                                  | 218 .<br>218 %                                                                                                    | at Ca<br>V a t                   | ्रियोः<br>संचयः           | 1085-137<br>2522 - 75 | 163               | 2DC                         | -              |                        | 신음(4)<br>고 등 14      | naK <u>si</u> ≱<br>Lota s |                              |                          | ्रही<br>संस्थ           | f                               |                                                                                                    |
|                                 | 509)            | 14                                       |                                   | 1 184                                                              | ъż.                                                                                                    | 1                                | 行的词                       | e en                  | . 162<br>Ци       | 320                         | Ē              |                        | - 5.20<br>435        | a chei e<br>E AMAI i      | 1913<br>(* 1                 | [                        | 581                     | <b>x</b> uoso.<br>Factori       |                                                                                                    |
|                                 | સ્પ્ર           | Æ≞•N                                     | 1000                              | V 13                                                               | 1193                                                                                                    | 4 e 1                            | * * JRS                   | U7:                   | 163               | 2DF                         |                | M.                     | 2 6 M<br>1 2 1       | 9:1,551 b                 | 91.5                         |                          | Atris.                  | 7(010)                          |                                                                                                    |
| HEAT<br>COLATA                  | POS.            |                                          | MATERIAL<br>MATERIALE             | C %.                                                               | Si %                                                                                                    | Mn %                             | 5%                        | Р%                    | <b>۵</b> %        | NF 14                       | No %           | ті %                   | Cu %                 | ٧%                        | Nb %                         | N %                      | M %                     | CE %                            |                                                                                                    |
|                                 | 1000            | 1218 A.                                  | a en d                            | 5.135                                                              | 1.00                                                                                                    | ÷.                               | 2.41                      |                       | ÷ 120             | 4. Sait                     | - 157          |                        | न क                  | 6.593                     | ، ويرف                       | 1.555                    | 6.254                   | + 4 (r                          |                                                                                                    |
|                                 | 59°             | ASTR 1                                   | 经济资料                              | ê 14                                                               | 173                                                                                                    | i di                             | 3.54                      | 9.612                 | 0 125             | 6.860                       | 9 010          | ते गरी                 | 6.390                | ś cił                     | 0.993                        | ាំ ហៅនំ                  | ថ្ង ភ្នំវ               | 1.272                           | $\sim$                                                                                                    |
|                                 | -99-17<br>10007 | · 옷위 환·· 옷이<br>고 4년 4 · 종이               | 92 (92 0.1 )<br>93 (12 - 13 - 14) | 1,788                                                              | 2,55                                                                                                    | , 1944<br>1944                   | 3.5.5<br>3.1.5            | - 124<br>- 2.455      | 6 9 19<br>6 5 4 5 | 6 628<br>0 633              | 0 914<br>4 044 | 7.101                  | 7 3a.<br>. a         | 5,8,8<br>6,12,4           | - 한 카이라<br>- 이 카이라           | 9,919<br>2,869           | 東朝日                     | 2.415                           | $  \land  $                                                                                                    |
| n.,                             | 6 <u>60</u> 1   | ARR E                                    | 신 고 이 문                           | 8 Arte                                                             | e 16.                                                                                                    | . 28                             |                           | 5 (SSA                | 8,999             | - 650<br>- 650              | 0.000<br>0.020 | . 61                   | 3.44                 | २ ल -<br>हे.इ.ट्रेड       | 9.90<br>5.00                 | 5.000                    | に設計                     | 5 10 1                          |                                                                                                    |
|                                 | 2695            | শ্বিহাধ 🖂                                | 5 es 11.6                         | 636                                                                | £                                                                                                    | 1.5%                             | \$3.5                     | \$1515                |                   | -6.669                      | i 929          |                        | 2 H                  | -4.37f                    | ŝ (0)                        | 8.006                    | ⊕ :.2ª                  | 1.41                            | 1                                                                                                    |
| HEAT                            | ROS.            | TEST SPI                                 |                                   | POINT TERMLE STRENG<br>Intento Rollens<br>2 42 % Microl >          | Alicense and Alicense and Ali | non senç<br>exto Cor             | i<br>NGLOF MEN<br>Mazione | INFORMES /            | READ TEST         | ALI TELEN ESI<br>Solecciam. | 547            | INFACT TI              | EST - Acalia         | nuca Joako / ci           |                              | SILIPE                   | s                       | x ma                            | D FORT                                                                                                    |
| 53,768                          | (21);           |                                          |                                   | 2. a 5.2                                                           |                                                                                                    |                                  | N                         | 10.4                  |                   |                             | X.             | Dan .                  |                      |                           | . 0                          | -M                       |                         | e ui                            | VII I                                                                                                    |
| 53,768                          | 9 <b>9</b> 0 (  | $\Lambda$                                | / 2,8                             | 11.6 2                                                             |                                                                                                    |                                  | 38 S                      | 13-6                  | į,                | LA                          | 191            |                        | -4 5                 | 4 4<br>4                  | s ( )                        | X                        | 46                      | 446                             | AL V                                                                                                    |
| 47,681                          | 194.17<br>Ariti | 1.1                                      | $\sim$                            | 177 17 17<br>177 17                                                | 1 34                                                                                                    | : <u>*</u>                       | 12.5                      | 103-101               | N                 | 11.21                       | } ¥            |                        | 39 - N               | 4 Á                       | 5 12                         | $ 1\rangle$              | 444                     | 444                             | ZEN X                                                                                                    |
| 45,507                          | 203             | 1                                        | $\Lambda$                         | 51.0 12                                                            |                                                                                                    | e e                              | 911.4<br>67 (6            | 1920-19<br>196-19     | 0 G<br>1) ()      | 9.9<br>6.8                  |                | 3/1                    | 13년 - 21<br>13년 - 14 |                           | 1 80<br>6 97                 |                          | 44.44                   | 138 /                           | (1)/)                                                                                                    |
| 53,768                          | 86 (s           | /28 B/                                   | i N i                             | M.0 . 13                                                           | 3 23                                                                                                    | 11                               | 54,0                      | 163-16                | 0.0               | 6.3                         |                | (I                     | n 6                  | ; *                       | 6 18                         | 1                        | \¦to f                  | 150                             | X                                                                                                    |
| HEAT                            | POS \           | <u> </u>                                 |                                   | MATERIAL                                                           | IN ACC                                                                                                    | ORDANO                           | CE TO                     | >                     |                   |                             |                | ļ ļ                    | <b>I</b>             |                           | HEAT TH                      | 4<br>REATRIER<br>TO TERM | 1                       | _11_                            |                                                                                                    |
|                                 | 940K            | ASTR ASK                                 | F F ISTISA BU                     | 8 - (4)                                                            | r                                                                                                    | 0                                |                           |                       |                   |                             | 6.58           | ALISED A               | 8 990 7              | · 66518                   | D 14 ST1                     | LL JAR                   |                         | ELén (31)                       | r konnativ                                                                                                    |
|                                 | - 朝白<br>- 26.27 | ASTE ASH                                 | E & 310758 355                    | 8 - 64e                                                            |                                                                                                    | viout                            | nty r<br>ord As           | nd Ar                 | nrov              | ed .                        | 1035           | £11282 ×               | f 939 f              | - 09914                   | b 10 Str                     | LL ANG                   |                         | ft Körn                         | (* steplan)                                                                                                    |
|                                 | 0001<br>0000    | ASTRACTOR                                | 6 A GORTSA DOL<br>E 1 Hoursa 391  | 18 - 1888  <br>18 - 1882                                           | Rei<br>E                                                                                                    | X                                | S. A                      | n B                   | mOm               | 1 #                         | 1038<br>1628   | 1419780 A<br>1419996 A | 김 왕왕 전<br>제 유태 전     | - 00658                   | 0 10 301<br>N 10 301 A       | UL AIR∙<br>LL AIR∙       |                         | ELECTRI:<br>Stortest            | COLONNAL COLONNAL COLONNAL COLONNAL COLONNAL COLONNAL COLONNAL COLONNAL COLONNAL COLONNAL COLONNAL COLONNAL COL<br>A colonnal colonnal colonnal colonnal colonnal colonnal colonnal colonnal colonnal colonnal colonnal colonnal co |
|                                 | 9903            | ASTM AST                                 | a bona Pu                         | K - 212                                                            | 5                                                                                                    | <u>y. 24</u>                     | á,                        | 7 10                  | 04                | - /                         | 3080<br>\$688  | nosese a<br>REED à     | n 124 5<br>1 939 t   | - 000.0                   | u is all<br>C [E <b>S</b> ¶] | er atr.<br>Ri AIR        |                         | alsuir:<br>RRCPPC               | 11.15月1日<br>11.15月1日日                                                                                                    |
|                                 | P105            | ASTRACTO                                 | 8 A 35075A 350                    | iž-64a                                                             |                                                                                                    | ate.                             |                           |                       |                   |                             | KORN           | AL [332] A             | ₹9期 Q                | - 60018                   | 8 IV S <b>t</b> i            | LL AIR                   |                         | SLECTER                         | C MIREARIN                                                                                                    |
|                                 | <br>VA MATE     | 11X 2071                                 | NACE NO.                          |                                                                    |                                                                                                    |                                  |                           | 1                     | QUALI             | FY CON                      | TROL DI        | EPART ME               | NT D                 | SPECTION<br>NTE UFFICINE  | AUTHORITY<br>É COLLAURO      | MANUFA                   | CTURER                  | STREEDL<br>LEICHE               |                                                                                                    |
| er souuri                       | verset B        | 44 : I IS                                | 8868 86-                          | - ♥17章/Z9                                                          | 65                                                                                                    |                                  |                           |                       | BEA               | ICH I 7                     | FRAT           | m                      | 1                    |                           |                              |                          |                         |                                 |                                                                                                    |
|                                 |                 |                                          |                                   |                                                                    |                                                                                                    |                                  |                           |                       |                   | - 18 A                      | ĽΆ             |                        |                      |                           |                              | (MFF                     |                         |                                 |                                                                                                    |

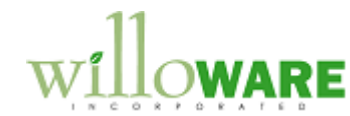

We destify our fituges are capable of passing a hydrostatid test compatible with their rating and all test results and process information schüch dur our lity system has been registered by ABS to ISO 901, certification no.; 90896 Test results complies with: XX 10204-3.1. Our finges sabidfy the material requirements for PMD 97/23/BC annex 1-4.3.

Not withstanding the absence of a signature, the organization submitting sither a printed certificate or an EDI transmitted certificate is feeponsible for content of the report. (AFTM ASG1/A SG1-04 Section 19.4)

SANG.

Gmailty Asma √ovjed And A

11

| 1314<br>1314 | Heat |          | D914         | 36%   | No at   | 4      | 2014     | D475       | Ben      |           | 001<br>003                | Ln≓                                                                                                    |       | 0-00      |     | 1                 |
|--------------|------|----------|--------------|-------|---------|--------|----------|------------|----------|-----------|---------------------------|----------------------------------------------------------------------------------------------------|-------|-----------|-----|-------------------|
|              | Code | -        |              |       | Code    |        |          |            | 004      |           | 16                        | Qty                                                                                                    |       |           |     |                   |
|              | Note |          | 7398         | 7293  | Tons    |        | 0.200    | 04290      | 0.180    | -         | 2-1/2                     | Deso                                                                                                    |       | ••••••    |     | 1                 |
|              |      |          | 44           | 5 515 | 1 I     |        | 0.22     | 0.21       | 0.20     |           | - 300<br>300              | lption                                                                                                    |       |           |     | -                 |
|              |      | -        | 50 3         | 010   | 1 p14   |        | 0.1      | •          | - 3      | -         | 80 FE                     |                                                                                                    |       |           |     |                   |
|              |      |          | 2.00         | 7.80  | Bit ong |        | 950 0    | 940 0      | 150      |           |                           |                                                                                                    |       |           |     |                   |
|              |      |          | 62.5<br>37.0 | 53.7  | 6R.     |        | .012     | 010        | - 010    | -         |                           |                                                                                                    | 27 GB |           |     | 1                 |
|              |      |          | 6 6<br>4 4   | 10    | А. В    |        | 0.016    | 0.018      | 0.00B    |           | RT                        |                                                                                                    |       |           |     |                   |
|              |      |          | 89           | 5     | HN      | U      | 0.15     | 0.00       | 0.01     | C H       | )                         |                                                                                                    |       |           |     |                   |
|              |      |          |              |       | 1000    | × 9    | 90<br>0. | 8 i<br>9 i | 0<br>0 A | л<br>З    |                           | X                                                                                                    |       |           | MAT |                   |
|              |      | z        |              |       |         | C A I  | 000      | 000        |          | C A       | 05-00                     | 80                                                                                                    |       |           | 핏   | $\lambda \lambda$ |
|              |      | O<br>T E |              |       | harpy   | D      | 0.260    | 250        | 2170     | T R       |                           | •                                                                                                    | T E M |           | Å   | 国                 |
|              |      | 60       |              |       |         |        | 0.100    | 0.080      | NH NH    | O<br>T    | 20475<br>D314             |                                                                                                    | C)    | 10 – I 01 | ĒS  | 7                 |
|              |      |          |              |       | F.      | 0<br>f | •<br>•   |            | Mo       | 旧 ス 丁     |                           | the second second second second second second second second second second second second second second second se |       |           | 꼬   | /                 |
|              |      |          |              |       |         | n      | 49 0.    |            |          | E<br>S    |                           | 1000 Land                                                                                                    |       |           | PO  |                   |
|              |      |          |              |       | 5       |        | 002      | 100        |          |           | 14655<br>312402<br>342333 |                                                                                                    |       |           | 꾹   |                   |
|              |      |          |              |       | Xban    |        | 0.002    | 0.001      | 9        |           | 53<br>11<br>11            | State of the                                                                                                    |       | i         |     | ORDE              |
|              |      |          |              |       | 6       |        | 0.00     | 0.00       |          |           |                           | manut f                                                                                                    |       | i         |     |                   |
|              |      |          |              |       | Fract   |        | 0.0      | 0 0<br>0 0 |          | i dan ara |                           | 10.000.000                                                                                                    |       |           |     |                   |
|              |      |          |              |       |         |        | 8        | 8 8<br>8 8 |          |           |                           |                                                                                                    |       | Ĩ         |     | 1200              |
|              |      |          |              |       |         |        | 000      |            |          |           |                           | N. DESC.                                                                                                    |       | 3         |     | 7719              |
|              | ŀ    |          |              | 1     |         |        | 0.61     | 0.40       | 8        |           |                           | Neg W                                                                                                    |       |           |     | 052               |